# Vnos analitike na vrstici Izdanega računa

Zadnja sprememba 05/08/2024 3:41 pm CEST

Če želimo na **Izdanem računu** upoštevati več analitik za kasnejše pregledovanje prek zbirov, uredimo v programu naslednje nastavitve:

### Nastavitve organizacije

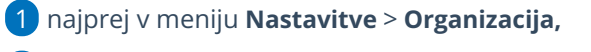

- 2 kliknemo Uredi,
- 3 v razdelku **Računi** dodamo kljukico v polju **Vnos analitike na vrstici**

| lanega ra <b>c</b> una.                            |                                                                  |
|----------------------------------------------------|------------------------------------------------------------------|
|                                                    |                                                                  |
| knemo <b>Shrani</b> .                              |                                                                  |
| Računi                                             |                                                                  |
| Dnevi za zapadlost:                                | 0                                                                |
| Datum zapadlosti se računa od:                     | <ul> <li>datuma opravljanja do</li> <li>datuma računa</li> </ul> |
| Prikaz vrednosti razlike v ceni na<br>računih:     | <b>v</b>                                                         |
| Prikaz vrednosti razlike v ceni na<br>predračunih: |                                                                  |
| Upoštevanje predplačil od datuma:                  |                                                                  |
| Ročni vnos stopenj DDV:                            |                                                                  |
| Vnos analitike na vrstici izdanega<br>računa:      |                                                                  |

#### Vnos analitike

Nato vnesemo analitiko (ali več analitik) prek menija Šifranti > Analitike.

#### Vnos Računa

- 1 Nazadnje v meniju Poslovanje > Izdani Računi >
- 2 kliknemo > **Nov**, vnesemo najprej podatke glave izdanega računa.
- **3** Nato na vrstici **Artikla** iz spustnega seznama izberemo artikel.
- 4 V polju **Analitika** izberemo analitiko.
- 5 Izpolnimo ostale podatke (količino, ceno) in **Shranimo** vrstico.

6

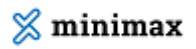

Račun **Izstavimo.** 

| Vrsta obračina DDV· V | × + | ~ | Analitika:          | ~ + | Artikel: * | Artikel: * |
|-----------------------|-----|---|---------------------|-----|------------|------------|
|                       | ~   | ~ | Vrsta obračuna DDV: |     |            |            |

## Kaj program pripravi?

Z izstavitvijo računa program pripravi temeljnico, na kateri so prihodki prikazani ločeno po predhodno izbranih analitikah.